## Motorola moto g24(14)

## 【注意】 アクセフポイント /

アクセスポイント(APN)の設定をする前に、Wi-Fiがオフになっていることをご確認ください

 Top画面を下から上に スワイプしてください

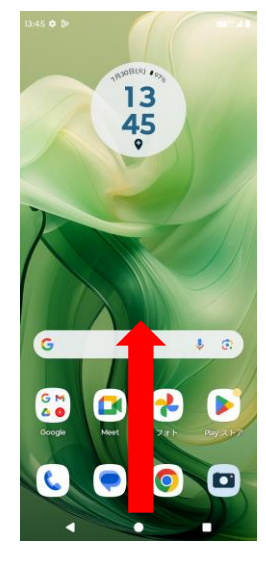

| ۹[<br>بر | -<br>モノ<br>タツ: | バイノ<br>プして        | レネッ<br>こくださ   | トワー  | ・ク」               | を |
|----------|----------------|-------------------|---------------|------|-------------------|---|
|          | 13:46 <b>Ø</b> | - 01 F            |               |      | 8 k. <sup>0</sup> |   |
|          | ←              |                   |               | 0    | ২ ৩               |   |
|          | ネイ             | ット!<br>ンタ-        | フーク<br>ーネッ    | とト   |                   |   |
|          | ¥              | 機内モー              | - K           |      |                   |   |
|          | P              | Wi-Fi<br>ネットワー    | クが利用できま       | Ŧ    |                   |   |
|          | 4              | モバイル<br>UQ mobile | レネットワー        | ーク   |                   |   |
|          | 0              | アクセス<br>OFF       | ポイントと         | テザリン | グ                 |   |
|          | 6              | SIM基本             | 設定            |      |                   |   |
|          | 0              | データセ<br>OFF       | 2- <i>K</i> - |      |                   |   |
|          | ©7             | <b>VPN</b><br>なし  |               |      |                   |   |
|          | プラ<br>自動       | イベート              | DNS           |      |                   |   |
|          |                |                   | ٠             |      |                   |   |
|          |                |                   |               |      |                   |   |

## ⑦「UQ mobile」を タップしてください

| 13:46 🕸 🖘 🔹                         |   | <b>CER</b> *3 | 1 |
|-------------------------------------|---|---------------|---|
| ÷                                   | + | ۹             | : |
| APN                                 |   |               |   |
| AEONモバイル(タイプI)<br>i-aeonmobile.com  |   | (             | C |
| BIGLOBEモバイル タイプA<br>biglobe.jp      |   | (             | C |
| IUmio (タイプA)<br><sup>ijmio,jp</sup> |   | (             | C |
| LTE NET<br>uno.au-net.ne.jp         |   | (             | C |
| LTE NET for Data                    |   | C             | ) |
| UQ mobile<br>uqmobile.jp            |   | 0             |   |
| mineo(Aプラン)<br><sup>mineo.jp</sup>  |   | (             | C |
| povo2.0<br><sup>povo.jp</sup>       |   | (             | C |
| ケーブルスマホタイプ A<br>uqmobile.jp         |   | (             | C |
| 4 0                                 |   |               |   |

②アプリー覧の「設定」 アイコンをタップしてください 13:45 0 🕑 mm\*?.∡ B Q. アプリを検索 : **D** G 🕨 M 設定 Play ストア Gmai すべてのアプリ • 🗖 ? 30 アシスタント カメラ カレンダ 4 0 \* マップ ドライブ フォト メッセージ RE RE 0 - × + = 時計 = -G C 0 1215 連絡帳 🛋 🖯 M G

| 5 | 「UQ m<br>タップして | obile<br>くださ | 」を<br>い                |  |
|---|----------------|--------------|------------------------|--|
|   | 13:46 🕸 🖘 🔹    |              | 889 <sup>(2)</sup> # 8 |  |
|   | ÷              |              | ۹                      |  |
|   |                |              |                        |  |
|   | モバイル           |              |                        |  |
|   | ネットワ           | ーク           |                        |  |
|   | 110 mobile     |              |                        |  |
|   | 有効/SIM         |              |                        |  |
|   |                |              |                        |  |
|   |                |              |                        |  |
|   |                |              |                        |  |
|   |                |              |                        |  |
|   |                |              |                        |  |
|   |                |              |                        |  |
|   |                |              |                        |  |
|   |                |              |                        |  |
|   |                |              |                        |  |
|   |                |              |                        |  |
|   | 4              | •            |                        |  |

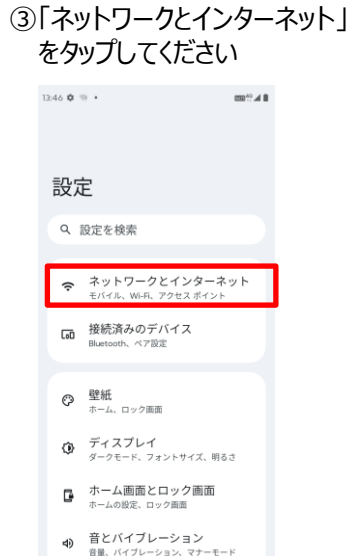

| 6 | )「アクセスポイント<br>タップしてください                                                  | 名」                    | を |
|---|--------------------------------------------------------------------------|-----------------------|---|
|   | 13:46 🗘 🕫 🔹                                                              | 000 <sup>40</sup> # 8 |   |
|   | ← UQ mobile                                                              |                       |   |
|   | > > > = = = = = = = = = = = = = = = =                                    |                       |   |
|   | 4G回線による通話<br>LTEサービスを使用して、音声通話の品質を改<br>着する(推奨)                           |                       |   |
|   | 優先ネットワークの種類<br>4G (推覧)                                                   |                       |   |
|   | 2Gの許可<br>2Gは安全面で劣りますが、場所によっては接<br>統性が改善される場合があります。緊急道報で<br>は26は常に許可されます。 |                       |   |

通知 ◀<sup>12018</sup>篇、會議 ● ■

| (JEA)                                                                       |  |
|-----------------------------------------------------------------------------|--|
| 26 の許可<br>16 は安全面で劣りますが、場所によっては接<br>含性が改善される場合があります。緊急通報で<br>ま26 は常に許可されます。 |  |
| 携帯通信会社の設定のバージョン<br>14051GID1=20-189659008.189659008                         |  |
| <b>8</b> 35                                                                 |  |
| Wi-Fi通話<br>FF                                                               |  |
| ネットワーク                                                                      |  |
| ネットワークを自動的に選択                                                               |  |
| ネットワークを選択<br>DD- UQ mobile                                                  |  |
|                                                                             |  |

⑧画面上段に「4G」のピクトが立ちましたら設定完了です 通信がご利用いただけます

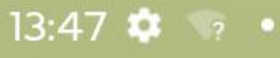

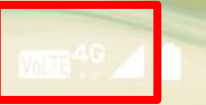